#### 1. Log in to <u>https://ehf.fluxx.io/</u>

2. Go to Grant/Contract then click Active. It will show all your Active grants. Select the grant you want amended. Click Request Amendment at the upper right hand corner beside the printer icon.

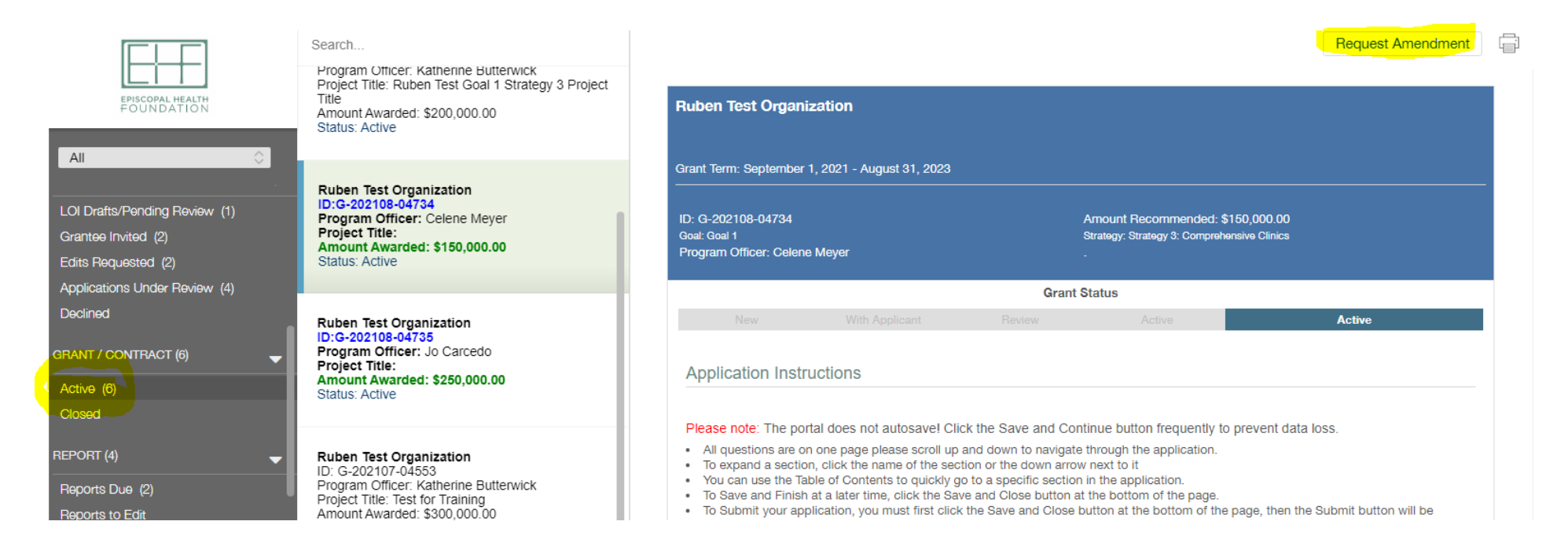

# 3. A new modal will open. Click Grant Amendment.

| Ruben Test Organiz      | zation        |          |                                                                                                    |           |
|-------------------------|---------------|----------|----------------------------------------------------------------------------------------------------|-----------|
|                         | Request Amend | ment     | ×                                                                                                    |           |
| Grant Term: September 1 | Grant Amendme | ent      |                                                                                                    |           |
| ID: G-202108-04734      |               |          | imended: \$15                                                                                                    | 0,000.00  |
| Program Officer: Celene | Meyer         |          | irategy, orategy o. Comprehensi                                                                                  | ve Cimica |
| _                       | _             | Grant St | tatus                                                                                                    |           |
|                         |               |          | and the second second second second second second second second second second second second second second second |           |

### 4. Fill up the form. When it's completed, click Save.

| Request Amendment                                                          |                                                    | ×    |
|----------------------------------------------------------------------------|----------------------------------------------------|------|
| Ruben Test Organization                                                    |                                                    |      |
| Grant ID: G-202108-04734<br>EHF Contact: Celene Meyer<br>Status: New<      | Amendment ID: 39335436<br>Created: August 27, 2021 |      |
| Amendment Status:                                                          | New                                                |      |
| Amendment Type                                                             |                                                    |      |
| <ul> <li>No Cost Extension</li> <li>Project Budget Modification</li> </ul> |                                                    |      |
| Change in Scope/Deliverables                                               |                                                    |      |
| Amendment Information                                                      |                                                    |      |
| Total Funds Remaining                                                      |                                                    | Save |

# 5. Go to Amendment then click For Review. Select the grant with the amendment request then click Submit.

|                                                                              | Search                                                                                                    |                                                                                  | Edit                                                                                                    |
|------------------------------------------------------------------------------|----------------------------------------------------------------------------------------------------|----------------------------------------------------------------------------------|----------------------------------------------------------------------------------------------------|
| EPISCOPAL HEALTH<br>FOUNDATION                                               | Ruben Test Organization<br>G-202108-04734<br>Amendment ID: 39335439<br>Created: August 27, 2021<br>Status: New       | Ruben Test Organization<br>Grant ID: G-202108-04734<br>EHF Contact: Celene Meyer | Amendment ID: 39335439<br>Created: August 27, 2021                                                       |
| Active (6)<br>Closed<br>REPORT (4)                                           | Ruben Test Organization<br>G-202107-04539<br>Amendment ID: 39335418<br>Created: August 25, 2021<br>Status: New       | Status: New<                                                                     | New                                                                                                    |
| Reports bue (2)<br>Reports to Edit<br>Submitted Reports (2)<br>AMENDMENT (6) | Ruben Test Organization<br>G-202107-04563<br>Amendment ID: 3933886<br>Created: July 20, 2021<br>Status: With Grantee | Created By:<br>Amended At:<br>Amendment Type:                                    | Ruben Test<br>8/27/2021<br>No Cost Extension                                                             |
| In Process or Approved (1)<br>PAYMENT (9)<br>Scheduled (7)<br>Paid (2)       | Ruben Test Organization<br>G-202107-04553<br>Amendment ID: 39333898<br>Created: July 20, 2021<br>Status: New         | Amendment Information<br>Total Funds Remaining:                                  | \$150,000.00                                                                                             |
| EVENT .                                                                      | -                                                                                                    | New Start Date:<br>New End Date:                                                 | 9/1/2021<br>8/31/2024                                                                                    |
| 🖕 FLUXX 🔹                                                                    | 1 - 4 of 4                                                                                                    | No Cost Extension:<br>EHF will allow a no-cost extension                         | only in instances when a grantee's program implementation has been delayed for reasons deemed legitimate |

### 6. Click OK.

| 21  |                                |                                                                                             | New          |  |  |
|-----|--------------------------------|---------------------------------------------------------------------------------------------|--------------|--|--|
|     | _                              | Created By:                                                                                 | Ruben Test   |  |  |
| ion | Submit                         |                                                                                             | Х            |  |  |
| 386 | You are about to S<br>proceed. | You are about to Submit this Amendment form. Please confirm that you would like to proceed. |              |  |  |
| ion |                                |                                                                                             | Cancel OK    |  |  |
| 398 |                                | Amendment Information                                                                       |              |  |  |
|     |                                | Total Funds Remaining:                                                                      | \$150,000.00 |  |  |